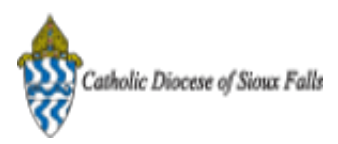

## ParishSOFT Newsletter - End of Year Statements

**Catholic Diocese of Sioux Falls - Carla Haiar** <chaiar@sfcatholic.org> Reply-To: Catholic Diocese of Sioux Falls - Carla Haiar <chaiar@sfcatholic.org> To: Carla Haiar <chaiar@sfcatholic.org> Tue, Nov 19, 2013 at 11:12 AM

Diocese of Sioux Falls is utilizing ParishSOFT for parish management. This new sletter will be sent periodically to assist in your transition. Please encourage other ParishSOFT Users in your organization to subscribe. Thank you! Carla Haiar

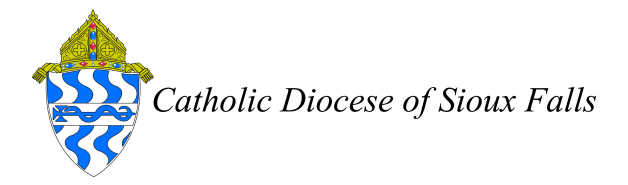

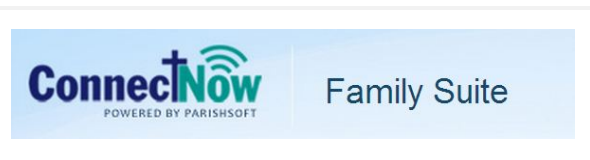

View this email in your browser

## **End of Year Statements**

Follow the steps below to generate your end of year statements.

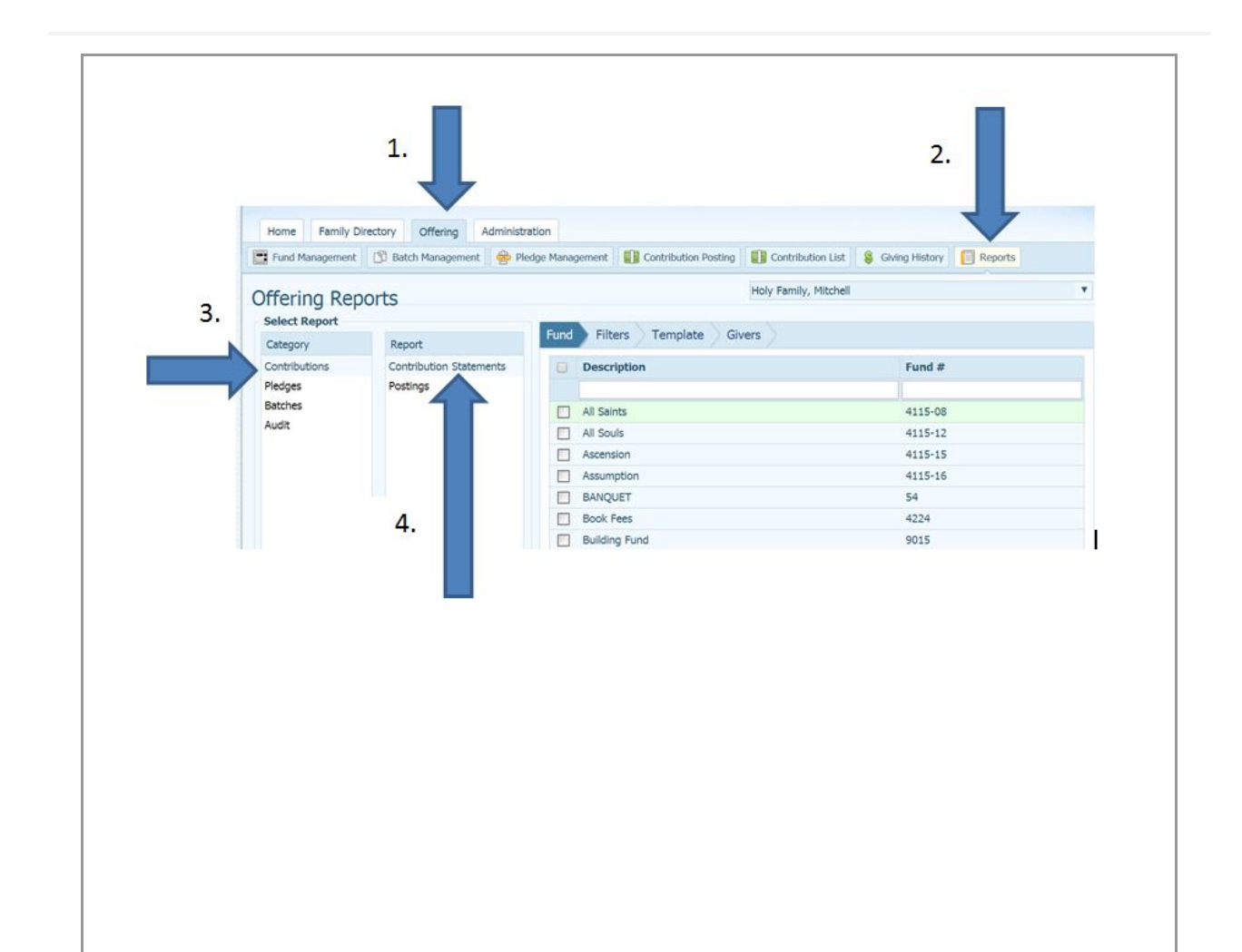

- 1. Offering.
- 2. Reports.
- 3. Contributions.
- 4. Contribution Statements.

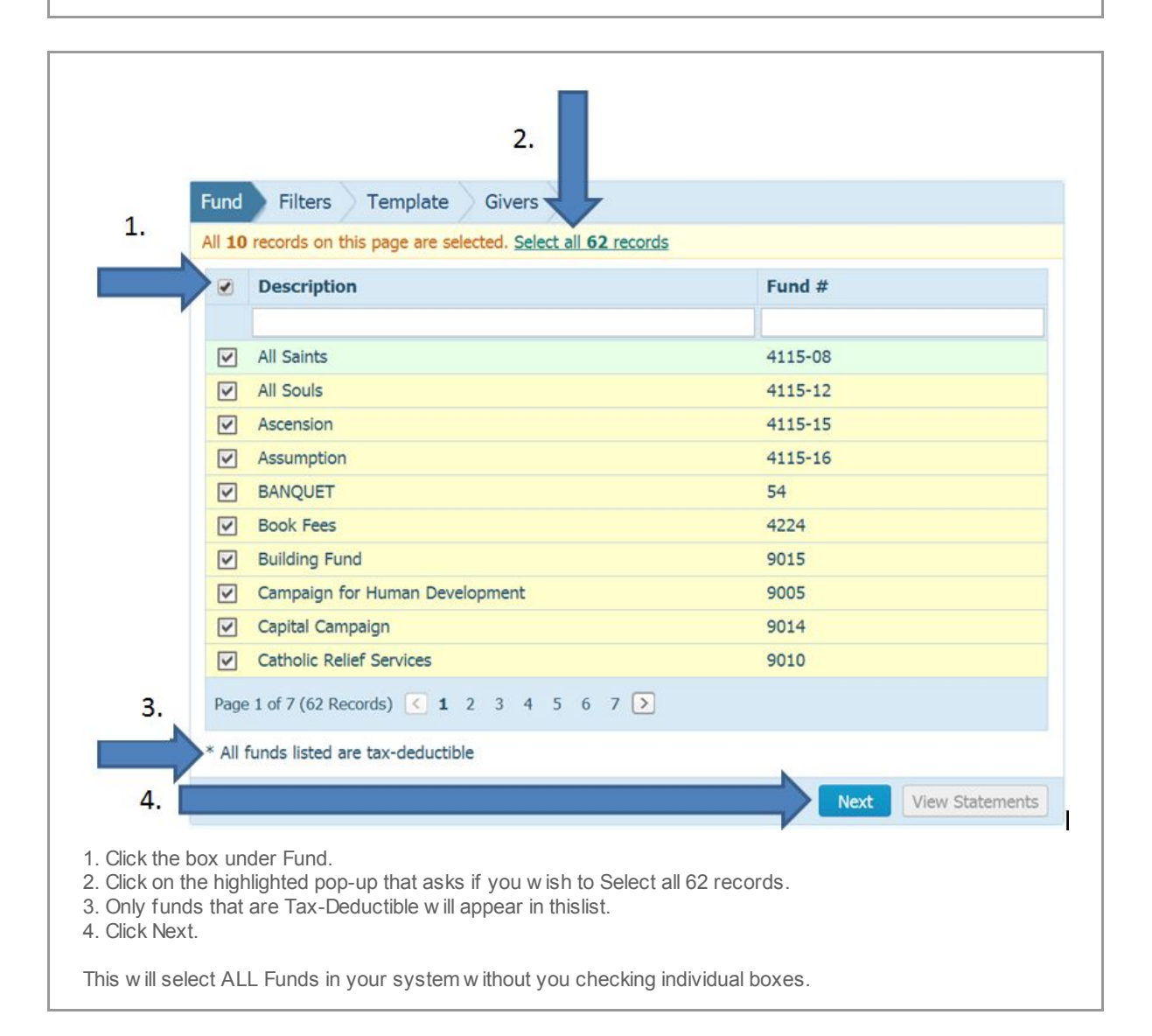

| 1.<br>Fund F             | ilters Template Givers            |                       | 3.               |               |
|--------------------------|-----------------------------------|-----------------------|------------------|---------------|
| 2. Contribu              | ution Dates                       |                       |                  |               |
| 1/1/2013                 | f Contributions                   | Eamily Filters        |                  |               |
| Minimu                   | um: \$1.00                        | Registration Status:  | Both             | ~             |
| Maximu                   | um: \$                            | Family Group:         | All Groups       | ~             |
|                          |                                   | Family Work Groups:   | All Groups       | ~             |
|                          |                                   | Previous              | 5 Next           |               |
| Filters will now be high | ghlighted.                        | /2013                 |                  |               |
| . Family Filters should  | be Registration Status of Both, I | Family Group of All G | roups, Family Wo | ork Gropus of |

|    | 1.                                                                                        |                                                                |
|----|-------------------------------------------------------------------------------------------|----------------------------------------------------------------|
|    | Fund Filters Templa                                                                       | te Givers                                                      |
|    | Body of Statement<br>Include a customized message in<br>Template) or edit an existing tem | n your statements. You may c<br>mplate. Template is limited to |
| 2. | (None)                                                                                    | ~                                                              |
|    | (None)                                                                                    |                                                                |
|    | (New Template)                                                                            |                                                                |
|    | Statement Date 🕕                                                                          |                                                                |
|    | 11/18/2013                                                                                |                                                                |
|    |                                                                                           |                                                                |

| 2, 1 | 3ody of Statement<br>nclude a customized message in your statements. You may create a new message template by choosing (New<br>'emplate) or edit an existing template. Template is limited to 1500 characters. |
|------|----------------------------------------------------------------------------------------------------|
|      | (New Template)                                                                                                    |
|      | EOY Statement                                                                                                    |
|      | Arial $\checkmark$ 2 (10pt) $\checkmark$ B I $\underline{U}$ $\equiv$ $\equiv$ $\equiv$ $ \underline{A} $                                                                                                    |
|      | Thank you for your 2013 Contributions to the Parish. 3.                                                                                                    |

|   | 1.                                                                                                    |
|---|----------------------------------------------------------------------------------------------------|
| 2 | Body of Statement         Include a customized message in your statements. You may create a new message template by choosing (New Template) or edit an existing template. Template is limited to 1500 characters. |
|   | EOY Statement                                                                                                    |
|   | EOY Statement                                                                                                    |
|   | Arial $\checkmark$ 2 (10pt) $\checkmark$ B I $\underline{U}$ $\equiv$ $\equiv$ $\equiv$ $ \underline{A} $ -                                                                                                    |
|   |                                                                                                    |
|   |                                                                                                    |
|   | Statement Dates                                                                                                    |
|   | Statement Dates<br>Statement Date                                                                                                    |
|   | Statement Dates<br>Statement Date (1)<br>11/18/2013 (1)<br>3.                                                                                                    |
|   | Statement Dates<br>Statement Date<br>11/18/2013 3.<br>4.<br>Previous Next                                                                                                    |

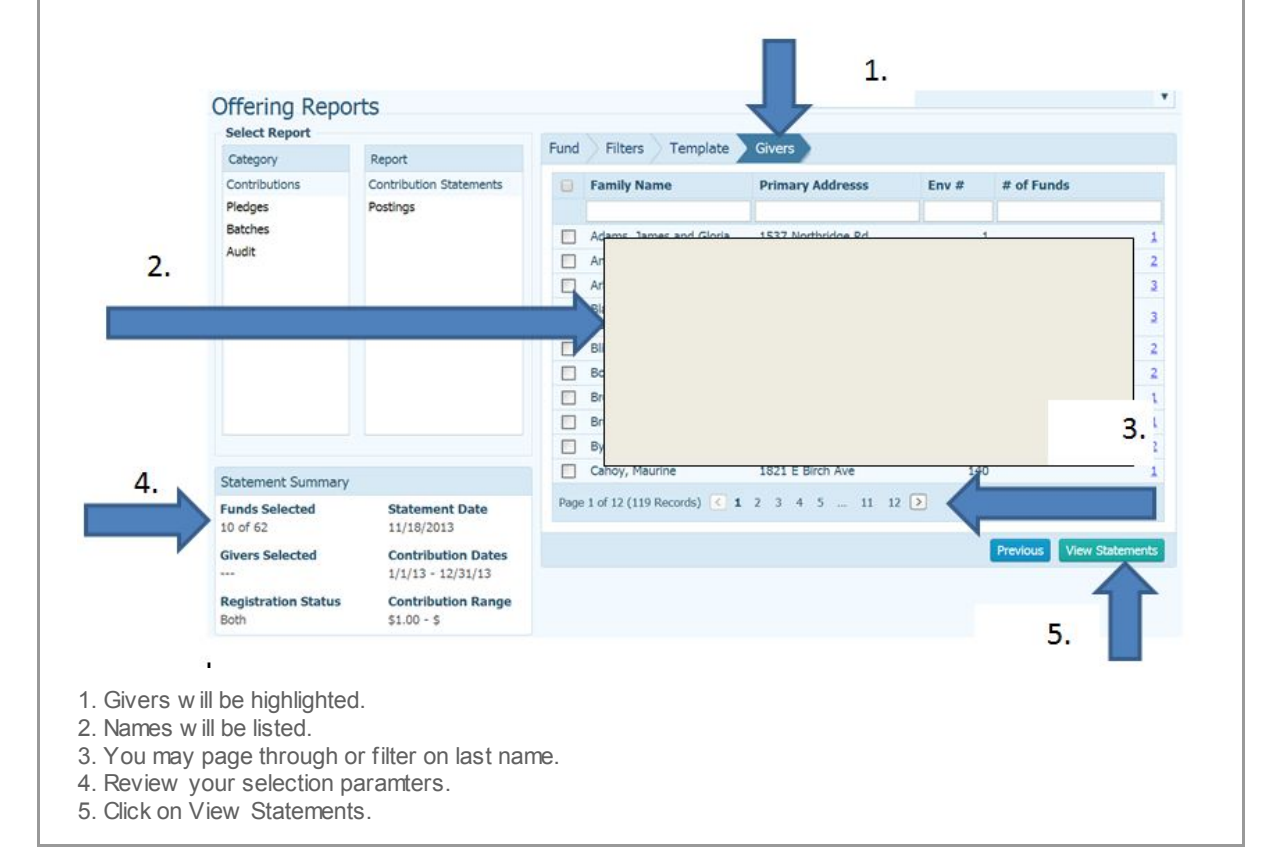

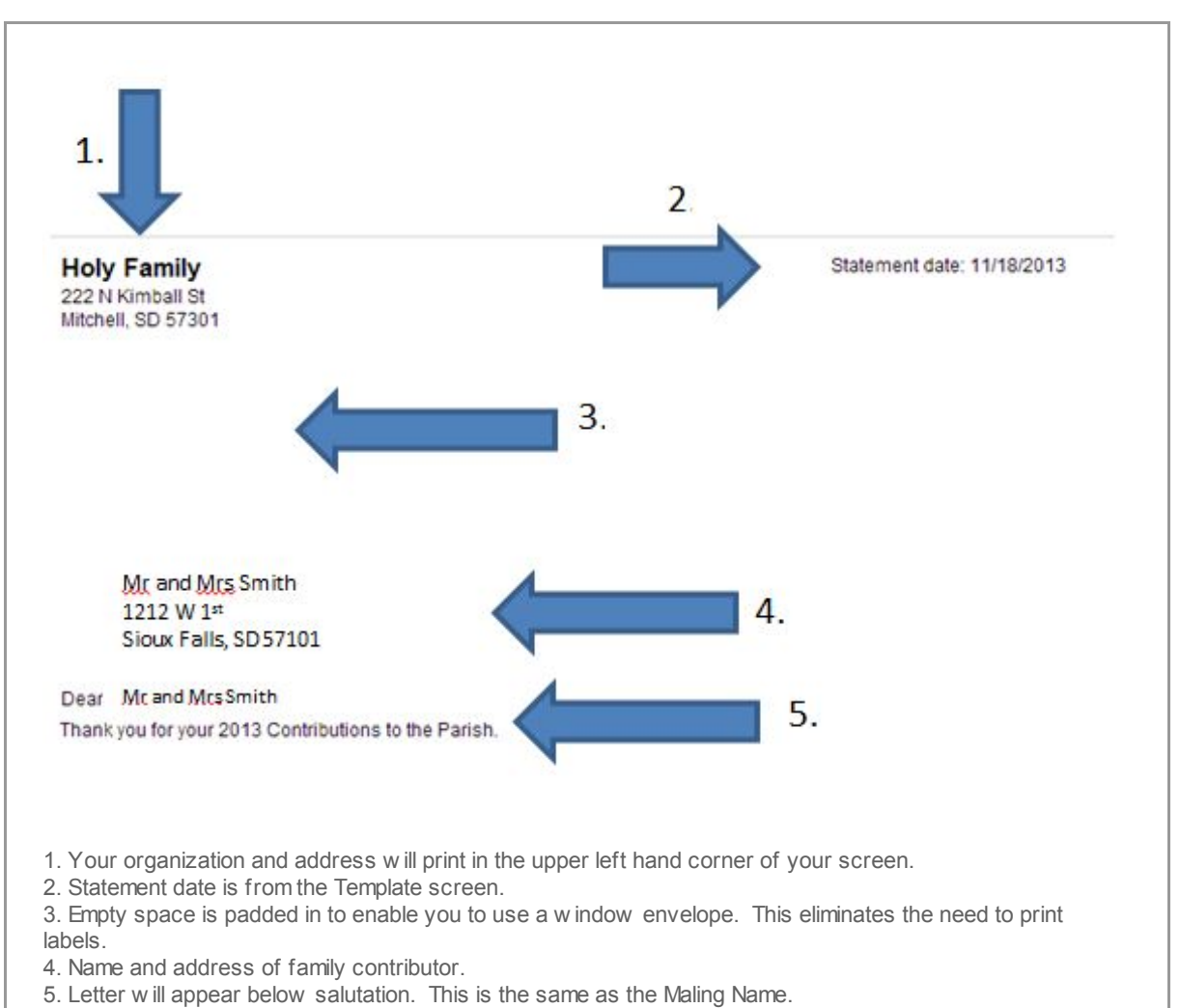

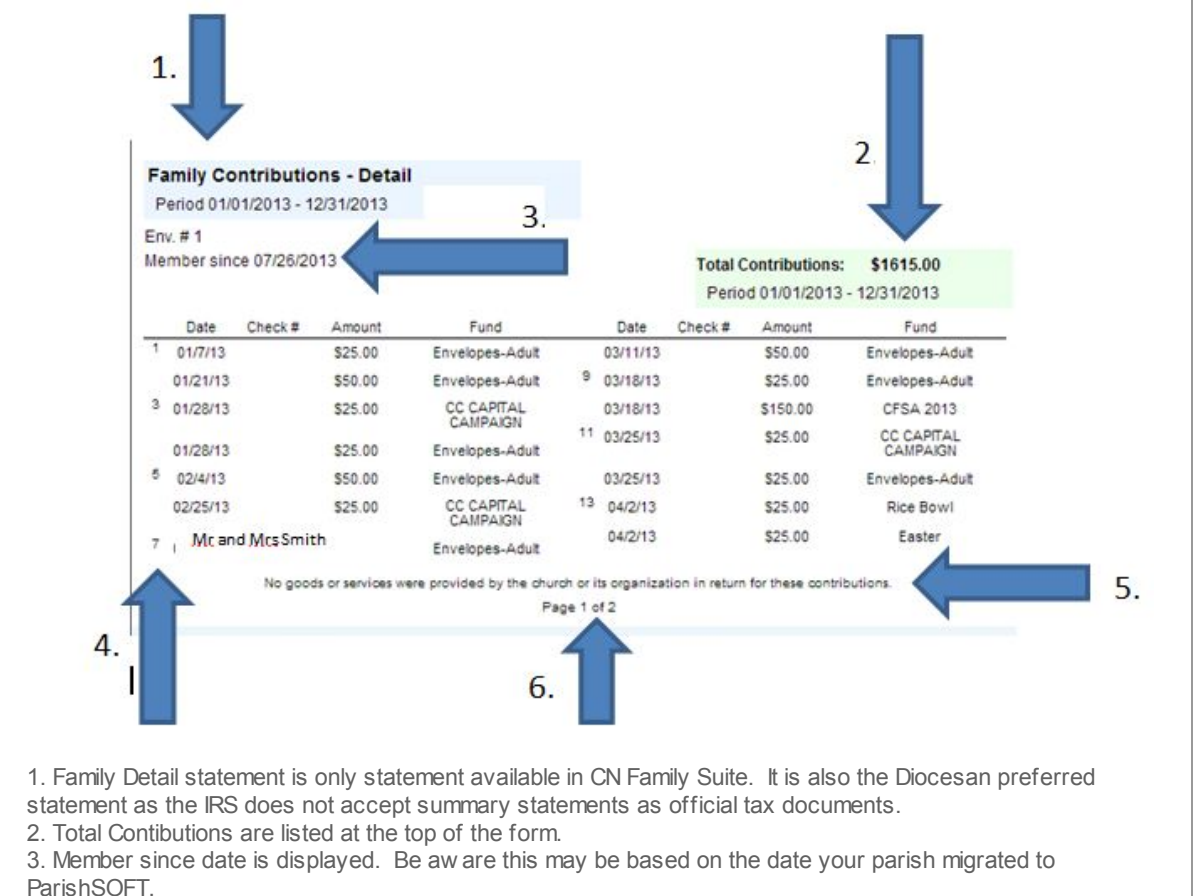

- 4. Number in first column assists with reading the information. This should be read top to bottom, left to right.
- 5. Default statement regarding the IRS disclaimer is printed on the statement. This cannot be modified.
- 6. Page numbers indicate multiple pages exist for this user.

| and the second second | corriv sicolaris,      | ViewOfferingi                                   | Report.aspx - G                                                                                                    | Google Chr       | ome                                                                                                    |                                                                                                    | -                                                                                                    | 4.0                                                                                                    | The Name Of Street, or other                                                                                                    |                                                                                                    |
|-----------------------|------------------------|-------------------------------------------------|----------------------------------------------------------------------------------------------------|------------------|----------------------------------------------------------------------------------------------------|----------------------------------------------------------------------------------------------------|----------------------------------------------------------------------------------------------------|----------------------------------------------------------------------------------------------------|----------------------------------------------------------------------------------------------------|----------------------------------------------------------------------------------------------------|
| es k                  | onnectnow.pa           | rishsoft.com/:                                  | siouxfalls/Viev                                                                                                    | wOffering)<br>of | Report.asp                                                                                                    | D                                                                                                    |                                                                                                    |                                                                                                    | PDF                                                                                                    | ~                                                                                                    |
| 57301                 |                        |                                                 |                                                                                                    |                  |                                                                                                    |                                                                                                    |                                                                                                    |                                                                                                    |                                                                                                    |                                                                                                    |
|                       | mily<br>II St<br>57301 | nitps://connectnow.pa<br>iiiy<br>II St<br>57301 | Ittps://connectnow.parishsoft.com/s       Image       Image | Page 1 Mily      | Ittps://connectnow.parishsoft.com/siouxfalls/ViewOffering       Image: State State Stat | Image: State of the state of the state o | Ittps://connectnow.parishsoft.com/siouxfalls/ViewOfferingReport.aspx       Image: Image: | Image: Straight of the second second seco | Image: Strain Strain | Image: Statement         Image: Statement         Image: Statement         Image: Statement         Statement         Stateme |

|                                                      |                                              | Print                                                                                            | 5. |    |
|------------------------------------------------------|----------------------------------------------|--------------------------------------------------------------------------------------------------|----|----|
| 1                                                    | Destination                                  | Change                                                                                           |    |    |
| 1                                                    |                                              | <ul> <li>All</li> </ul>                                                                          |    |    |
|                                                      | Mr and J                                     | © e.q. 1-5, 8, 11-13<br>Mcs Smith                                                                |    |    |
|                                                      | Copies                                       | 1 + -                                                                                            |    |    |
|                                                      | Layout                                       | <ul> <li>Portrait</li> <li>Landscape</li> </ul>                                                  | 2. |    |
|                                                      | Margins                                      | Minimum                                                                                          | 3. |    |
|                                                      | Options                                      | <ul> <li>Headers and footers</li> <li>Two-sided</li> <li>Background colors and images</li> </ul> |    | 4. |
|                                                      | Print using sy                               | stem dialog (Ctrl+Shift+P)                                                                       |    |    |
| nt ALL pag<br>yout is Poi<br>rgins are<br>tions shou | ges.<br>rtrait<br>Minimum.<br>uld ALL be Und | checked.                                                                                         |    |    |

This is the CN Family Suite statements. These statements cannot be modified in the CN Family Suite. They can be sent to a RTF file and modified in WORD. How ever, each statement needs to be updated manually.

Copyright  $\circledcirc$  2013 Catholic Diocese of Sioux Falls, All rights reserved. You are a user of ParishSOFT.

Our mailing address is: Catholic Diocese of Sioux Falls 523 N Duluth Ave Sioux Falls, SD 57104

Add us to your address book

unsubscribe from this list update subscription preferences

MailChimp.